## Process Flow of Lender Production Temporary Task Reassignment

**Step 1:** Login With Lender Account Manager or Backup Account Manager, the lender prod Task Reassignment is available for only LAM & BAM.

**Step 2:** Login to your account and go to the Production Tab, there you will find the Lender Temporary Task Reassignment Link. Please refer to the screen shot.

**Note:** Names & FHA Numbers have been redacted from the screenshots.

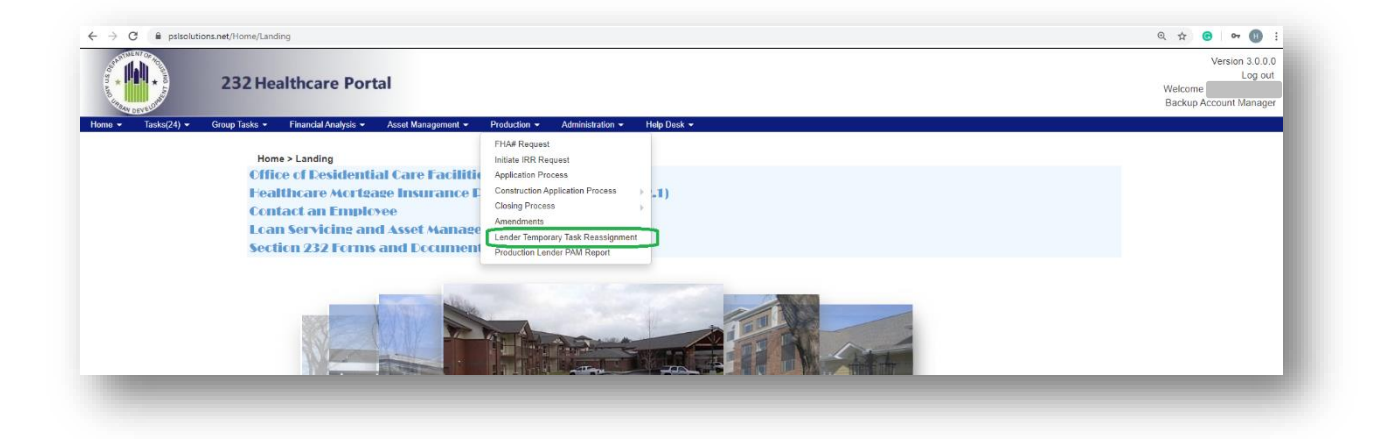

Step 3: Click on Lender Temporary Task Reassignment link, and you will find the below screen.

|                  | 232 Healthcare Portal                                 |                                           | Version 3.0<br>Log<br>Welcome<br>Backup Account Mana |
|------------------|-------------------------------------------------------|-------------------------------------------|------------------------------------------------------|
| re • Tasks(24) • | Group Tasks 👻 Financial Analysis 👻 Asset Management 👻 | Production • Administration • Holp Dask • |                                                      |
|                  |                                                       |                                           |                                                      |
|                  | Lender Users                                          | Select Lender Llaer •                     |                                                      |
|                  | Production Type:                                      | Select Production Type -                  |                                                      |
|                  | Project Loan Type:                                    | Select Project Loan Type -                |                                                      |
|                  | From Date:                                            | To Date: Search                           |                                                      |
|                  |                                                       |                                           |                                                      |

**Step 4:** Select Lender user (drop down list) and select any user in the drop down list and click on search button. This will bring up a list of all the transactions associated to that user.

| Lend     | der Users:                                    |                     | •                            |               |                                       |                   |
|----------|-----------------------------------------------|---------------------|------------------------------|---------------|---------------------------------------|-------------------|
| Proc     | luction Type:                                 |                     | Select Production Type -     |               |                                       |                   |
| Proj     | ect Loan Type:                                |                     | Select Project Loan Type -   |               |                                       |                   |
| From     | n Date:                                       |                     | To Date: Sea                 | ch            |                                       |                   |
| Reassign | 1 Task Grid                                   |                     |                              |               |                                       | 0                 |
|          | TaskName                                      | Date Submited       | Loan Type                    | Processed By  | Status                                | Age of Task       |
|          |                                               |                     | Production Type: APPLICATIO  | N REQUEST     |                                       |                   |
|          | FC Request (035-<br>Purchase/Refinance 223(f) | 05/01/2020 07:19 AM | Purchase/Refinance 223(f)    |               | Request                               | 5                 |
|          | Refinance 223(a)(7)                           | 03/07/2020 10:10 AM | Refinance 223(a)(7)          |               | InProcess                             | 60                |
| RAI      | Refinance 223(a)(7)                           | 04/02/2020 11:31 PM | Refinance 223(a)(7)          |               | Project Action Additional Information | 33                |
|          | Purchase/Refinance 223(f)                     | 02/13/2020 08:11 AM | Purchase/Refinance 223(f)    |               | InProcess                             | 83                |
| RAI      | Purchase/Refinance                            | 05/01/2020 05:07 AM | Purchase/Refinance 223(f)    |               | Project Action Additional Information | 5                 |
|          | urchase/Refinance 223(f)                      | 04/09/2020 05:58 AM | Purchase/Refinance 223(f)    |               | InQueue                               | 27                |
|          | urchase/Refinance 223(f)                      | 04/25/2020 05:52 AM | Purchase/Refinance 223(f)    |               | InQueue                               | 11                |
|          | Purchase/Refinance 223(f)                     | 03/13/2020 03:43 AM | Purchase/Refinance 223(f)    |               | InProcess                             | 54                |
|          | FC Request (071-<br>burchase/Refinance 222/6  | 05/01/2020 07:18 AM | Purchase/Refinance 223(f)    |               | Request                               | 5                 |
|          | urchase/Remiance 225(1)                       |                     | Production Type: CLOSING TWO | STAGE INITIAL |                                       |                   |
|          | Construction 241(a)                           | 03/14/2020 12:36 AM | Construction 241(a)          |               | InQueue                               | 53                |
|          |                                               |                     |                              |               | re ce Pag                             | e 1 of 2 +> ++ 10 |
|          |                                               |                     |                              |               |                                       |                   |
| Assig    | n To:                                         |                     | Select Lender User *         |               |                                       |                   |

**Step 5:** Select any task in the grid and click the checkbox to the left of the selection as seen in the screenshot below:

| Pro    | oject Loan Type:<br>om Date:                  |                     | Select Project Loan Type -<br>To Date: | earch           |                                       |                 |
|--------|-----------------------------------------------|---------------------|----------------------------------------|-----------------|---------------------------------------|-----------------|
| Reassi | gn Task Grid                                  |                     |                                        | ]               |                                       | 0               |
|        | TaskName                                      | Date Submited       | Loan Type                              | Processed By    | Status                                | Age of Task     |
|        |                                               |                     | Production Type: APPLICA               | TION REQUEST    |                                       |                 |
|        | FC Request (035-<br>Purchase/Refinance 223(f) | 05/01/2020 07:19 AM | Purchase/Refinance 223(f)              |                 | Request                               | 5               |
| 1      | Refinance 223(a)(7)                           | 03/07/2020 10:10 AM | Refinance 223(a)(7)                    |                 | InProcess                             | 60              |
| RA     | Al Refinance 223(a)(7)                        | 04/02/2020 11:31 PM | Refinance 223(a)(7)                    |                 | Project Action Additional Information | 33              |
|        | Purchase/Refinance 223(f)                     | 02/13/2020 08:11 AM | Purchase/Refinance 223(f)              |                 | InProcess                             | 83              |
| R4     | Al Purchase/Refinance                         | 05/01/2020 05:07 AM | Purchase/Refinance 223(f)              |                 | Project Action Additional Information | 5               |
|        | Purchase/Refinance 223(f)                     | 04/09/2020 06:58 AM | Purchase/Refinance 223(f)              |                 | InQueue                               | 27              |
|        | Purchase/Refinance 223(f)                     | 04/25/2020 05:52 AM | Purchase/Refinance 223(f)              |                 | InQueue                               | 11              |
|        | Purchase/Refinance 223(f)                     | 03/13/2020 03:43 AM | Purchase/Refinance 223(f)              |                 | InProcess                             | 54              |
|        | FC Request (071-<br>Purchase/Refinance 223(f) | 05/01/2020 07:18 AM | Purchase/Refinance 223(f)              |                 | Request                               | 5               |
|        |                                               |                     | Production Type: CLOSING TV            | O STAGE INITIAL |                                       |                 |
|        | Construction 241(a)                           | 03/14/2020 12:36 AM | Construction 241(a)                    |                 | InQueue                               | 53              |
|        |                                               |                     |                                        |                 | re ce Pag                             | e 1 of 2 🏎 🖬 10 |
| Ass    | ign To:                                       |                     | Select Lender User *                   |                 |                                       |                 |

**Step 6:** Now you must select a particular user to assign the task to (located below the grid is the 'Assign to' menu with drop down list, see screen shot)

| Lend     | er Users:                                     |                     |                              |               |                                                 |                  |  |  |
|----------|-----------------------------------------------|---------------------|------------------------------|---------------|-------------------------------------------------|------------------|--|--|
| Prod     | uction Type:                                  |                     | Select Production Type -     |               |                                                 |                  |  |  |
| Desis    | et Leon Trees                                 |                     |                              |               |                                                 |                  |  |  |
| Proje    | ct Loan Type:                                 |                     | Select Project Loan Type -   |               |                                                 |                  |  |  |
| From     | Date:                                         |                     | To Date: Sea                 | rch           |                                                 |                  |  |  |
| Reassign | Task Grid                                     |                     |                              |               |                                                 | 0                |  |  |
|          | TaskName                                      | Date Submited       | Loan Type                    | Processed By  | Status                                          | Age of Task      |  |  |
|          |                                               |                     | Production Type: APPLICATIO  | ON REQUEST    |                                                 |                  |  |  |
|          | FC Request (035-<br>Purchase/Refinance 223(f) | 05/01/2020 07:19 AM | Purchase/Refinance 223(f)    |               | Request                                         | 5                |  |  |
| •        | Refinance 223(a)(7)                           | 03/07/2020 10:10 AM | Refinance 223(a)(7)          |               | InProcess                                       | 60               |  |  |
| RAI      | Refinance 223(a)(7)                           | 04/02/2020 11:31 PM | Refinance 223(a)(7)          |               | Project Action Addtional Information<br>Request | 33               |  |  |
|          | Purchase/Refinance 223(f)                     | 02/13/2020 08:11 AM | Purchase/Refinance 223(f)    |               | InProcess                                       | 83               |  |  |
| RAI      | Purchase/Refinance<br>223(f)                  | 05/01/2020 05:07 AM | Purchase/Refinance 223(f)    |               | Project Action Additonal Information<br>Request | 5                |  |  |
|          | Purchase/Refinance 223(f)                     | 04/09/2020 06:58 AM | Purchase/Refinance 223(f)    |               | InQueue                                         | 27               |  |  |
|          | Purchase/Refinance 223(f)                     | 04/25/2020 05:52 AM | Purchase/Refinance 223(f)    |               | InQueue                                         | 11               |  |  |
|          | Purchase/Refinance 223(f)                     | 03/13/2020 03:43 AM | Purchase/Refinance 223(f)    |               | InProcess                                       | 54               |  |  |
|          | FC Request (071-<br>Purchase/Refinance 223(f) | 05/01/2020 07:18 AM | Purchase/Refinance 223(f)    |               | Request                                         | 5                |  |  |
|          |                                               |                     | Production Type: CLOSING TWO | STAGE INITIAL |                                                 |                  |  |  |
|          | Construction 241(a)                           | 03/14/2020 12:36 AM | Construction 241(a)          |               | InQueue                                         | 53               |  |  |
|          |                                               |                     |                              |               | Ia da Pas                                       | ge 1 of 2 🕨 🖬 10 |  |  |
|          |                                               |                     |                              |               |                                                 |                  |  |  |

**Step 7:** Once you have made your selection, click the 'Reassign' button. After the process has been completed the system will display a pop-up message reading "Task Reassigned Successfully". See screen shot.

|  |                                                             | www.pslsolutions.net says     |  |
|--|-------------------------------------------------------------|-------------------------------|--|
|  | 232 Healthcare Portal                                       | Tasks Reassigned Successfully |  |
|  | Group Tasks 👻 Financial Analysis 👻 Asset Management 👻 Produ | ction -                       |  |
|  |                                                             |                               |  |
|  |                                                             |                               |  |
|  |                                                             |                               |  |
|  |                                                             |                               |  |
|  |                                                             |                               |  |
|  | Lender Users:                                               |                               |  |
|  | Lender Users:                                               |                               |  |
|  | Lender Users:<br>Production Type:                           | Select Production Type +      |  |

**Step 8:** After reassigning the task, it will disappear from the grid and become available for the reassigned user. The reassigned user can access their new task from their "My Production Tasks" tab. Please see screen shot.

| Home > Tasks > My Productio | n Tasks      |                     |                         |                         |              |                   |                       |
|-----------------------------|--------------|---------------------|-------------------------|-------------------------|--------------|-------------------|-----------------------|
|                             |              |                     |                         |                         |              |                   |                       |
| Pro<br>Search Filters:      | ect Name     | Prodi               | uction Type             | FHA Number              | Searc        | Reset             |                       |
| Production My Task          |              |                     |                         |                         |              |                   |                       |
| Task Name                   | Project Name | Status Le           | ander Type              | Assigned To             | Last updated | Comments Duration | Ready for Application |
|                             |              |                     | Production Type: APPLIC | CATION REQUEST          |              |                   |                       |
| Refinance 223(a)(7)         |              | II BERKADIA<br>MORT | GAGE LLC REQUEST        | N abby.d.hugill@hud.gov | 03/07/2020   | 60 Days           |                       |
|                             |              |                     |                         |                         |              |                   |                       |
|                             |              |                     |                         |                         |              |                   |                       |

**Note:** If you want clarification regarding if the task is reassigned or not, from above the grid on the task reassignment page, you will find the select Lender user (drop down list) and select the reassigned user and search, please refer to the screen shot. You will then see the newly reassigned task.

|                 | 232 Healthcare Portal                                                 |                       |                                                                         |                  |            |                      | Version 3.<br>Log<br>Welcome<br>Backup Account Mar |
|-----------------|-----------------------------------------------------------------------|-----------------------|-------------------------------------------------------------------------|------------------|------------|----------------------|----------------------------------------------------|
| + Tasks(24) + G | roup Tasks - Financial Analysis - Asset Mana                          | gement - Production - | Administration - Help Desk                                              |                  |            |                      |                                                    |
|                 | Lender Users:<br>Production Type:<br>Project Loan Type:<br>From Date: | 0                     | •<br>Select Production Type •<br>Select Project Loan Type •<br>To Date: | Search           |            |                      | _                                                  |
|                 | TaskName                                                              | Date Submited         | Loan Type                                                               | Processed By     | Status     | Age of Task          |                                                    |
|                 | all Patrone Station                                                   | 03/07/2020 10:10 44   | E Production Type: APP                                                  | LICATION REQUEST | Influences |                      |                                                    |
|                 | (E) REMAINS 223(807)                                                  | 03/07/2020 10:10 88   | Nermanice 22 Status                                                     |                  | in case P  | age 1 of 1 ++ + 10 • |                                                    |
|                 | Assign To:                                                            |                       | Select Lender User *                                                    |                  |            |                      |                                                    |
|                 | ReAssign                                                              |                       |                                                                         |                  |            |                      |                                                    |
|                 |                                                                       |                       |                                                                         |                  |            |                      |                                                    |

**Note:** The following email confirmation will be sent to both parties upon Task Reassignment. See below:

Subject: Task Re-Assignment, (<u>0XX-XXXXX</u>) Refinance 223(a)(7).

Message Body:

## \*\*\*\* PLEASE DO NOT REPLY TO THIS EMAIL. THIS EMAIL ACCOUNT IS AUTOMATED AND NOT REGULARLY MONITORED BY STAFF \*\*\*\*

The task on APPLICATION REQUEST for Sanctuary at XXXXX, FHA Number – <u>0XX-XXXXX</u> has been reassigned from Jon Doe to Jane Doe on 05/07/2020. Jane Doe (<u>0XX-XXXX</u>)Refinance 223(a)(7) please check your My Production Tasks for further details.